# WinHIT

Maksukatto (vanha laskutus)

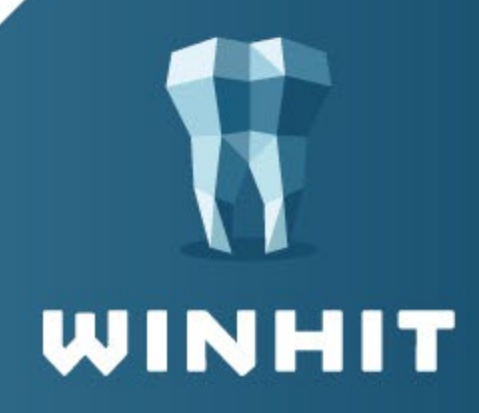

## SISÄLLYSLUETTELO

| VERSIOHISTORIA                                                                                                    | 3           |
|----------------------------------------------------------------------------------------------------|-------------|
| 1. MAKSUKATON SAAVUTTAMISEN MERKITSEMINEN                                                                                                 | 4           |
| 1.1. Maksukaton voimassaolo         1.2. Maksukatto-historia                                                                              | 5<br>5      |
| 2. MAKSUKATTO ASIAKKAAN LASKULLA                                                                                                    | 6           |
| <ul><li>2.1. Asiakkaan laskutus ennen maksukaton saavuttamista</li><li>2.2. Asiakkaan laskutus maksukaton saavuttamisen jälkeen</li></ul> | 6<br>n<br>6 |
| 3. MAKSUKATTO-RAPORTTI                                                                                                    | 8           |

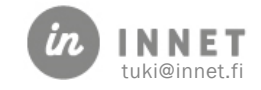

### VERSIOHISTORIA

| Versio | Päiväys    | Tekijä | Lisätieto          |
|--------|------------|--------|--------------------|
| 1.0    | 16.12.2021 | КК     | Julkaisuversio     |
| 0.1    | 22.11.2021 | КК     | Työversio ohjeesta |

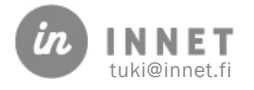

#### **1. MAKSUKATON SAAVUTTAMISEN MERKITSEMINEN**

#### Asiakas ilmoittaa hoitolaan, kun hänen maksukatto on saavutettu.

Hoitolassa asiakkaan asiakaskortille merkitään maksukaton saavuttaminen, painamalla **Maksukatto**-painiketta.

| Henkilötiedot tarkistettu |            |
|---------------------------|------------|
| Maksukatto saavutettu     | Maksukatto |
|                           |            |

Maksukatto-ikkunassa painetaan Lisää uusi -painiketta, jolloin avautuu uuden maksukaton kirjaaminen.

| Maksuka                     | tto             |        | - [     | 1 ×  |
|-----------------------------|-----------------|--------|---------|------|
| <u>Maksukatt</u><br>Asiakas | omerkinnät      |        | Lisää   | uusi |
| Tekijä                      | Voimassa alkaen | Selite | Muo     | kkaa |
|                             |                 |        | <br>Poi | sta  |
|                             |                 |        |         |      |
|                             |                 |        |         |      |
|                             |                 |        | <br>Sul | je   |

Lisätään **Maksukatto alkaen** -päivämäärä ja halutessa voidaan lisätä maksukatolle lisäselite. Kun tiedot on lisätty, tallennetaan maksukatto painamalla **Tallenna**-painiketta.

|                                |                                                                       | – 🗆 X                                                                            |
|--------------------------------|-----------------------------------------------------------------------|----------------------------------------------------------------------------------|
| <u>n</u>                       |                                                                       |                                                                                  |
| torstai 11. marraskuuta 2021 🗸 |                                                                       | Lisää uusi                                                                       |
| Asiakas ilmoitti maksukatosta. |                                                                       | Muokkaa                                                                          |
|                                |                                                                       | Poista                                                                           |
|                                |                                                                       |                                                                                  |
|                                |                                                                       |                                                                                  |
|                                | Peruuta                                                               | Sulje                                                                            |
|                                | n<br>torstai 11. marraskuuta 2021 v<br>Asiakas ilmoitti maksukatosta. | n<br>torstai 11. marraskuuta 2021 v<br>Asiakas ilmoitti maksukatosta.<br>Peruuta |

Lisätty maksukatto tulee näkyviin maksukattomerkinnät-listalle ja asiakkaan asiakaskortille.

| Maksukatto  |                 |                                | _ |           | × |
|-------------|-----------------|--------------------------------|---|-----------|---|
| Maksukattor | nerkinnät       |                                |   |           |   |
| Asiakas     |                 |                                |   | Lisää uus | i |
| Tekijä 🔺    | Voimassa alkaen | Selite                         |   | Muokkaa   | 1 |
| Dentiini D  | 11.11.2021      | Asiakas ilmoitti maksukatosta. |   |           |   |
|             |                 |                                |   | Poista    |   |
| <u> </u>    |                 |                                |   |           |   |

Henkilötiedot tarkistettu

Maksukatto saavutettu 11.11.2021

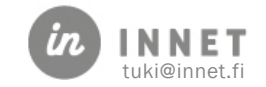

#### 1.1. Maksukaton voimassaolo

Asiakaskortilla oleva Maksukatto-merkintä on voimassa kyseisen kalenterivuoden loppuun saakka.

Vuoden vaihtuessa maksukatto-merkintä poistuu. Vuodenvaihteen jälkeen tehtävillä laskuilla toimenpiteet näkyvät normaalihintaisina.

#### 1.2. Maksukatto-historia

Maksukattomerkintä asiakaskortilla on voimassa kyseisen kalenterivuoden loppuun saakka. Kun vuosi vaihtuu, poistuu asiakaskortilta Maksukatto saavutettu -merkintä.

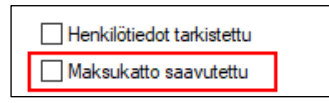

Maksukatto-ikkunassa näkyvät asiakkaan ilmoittamat maksukatto saavutettu -merkinnät aikajärjestyksessä. Uusin maksukattomerkintä on ylimpänä.

| Maksukatto         |                 |                                                                     | _ |          | $\times$ |
|--------------------|-----------------|---------------------------------------------------------------------|---|----------|----------|
| <u>Maksukatton</u> | nerkinnät       |                                                                     |   |          |          |
| Asiakas            |                 |                                                                     |   | isaa uus |          |
| Tekijä 🔺           | Voimassa alkaen | Selite                                                              |   | Muokkaa  | 1        |
| Dentiini D         | 10.11.2021      | Asiakas ilmoitti 10.11.2021, että maksukatto on nyt tullut täyteen. |   |          |          |
| Dentiini D         | 2.12.2020       | Asiakas ilmoitti maksukaton täyttymisestä. 2.12.2020                |   | Poista   |          |
|                    |                 |                                                                     |   |          |          |
|                    |                 |                                                                     |   |          |          |
|                    |                 |                                                                     |   |          |          |
|                    |                 |                                                                     |   |          |          |
|                    |                 |                                                                     |   |          |          |
|                    |                 |                                                                     |   | Sulje    |          |
|                    |                 |                                                                     |   |          |          |

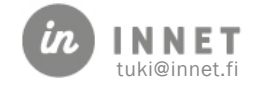

#### 2. MAKSUKATTO ASIAKKAAN LASKULLA

Kun maksukatto-toiminto on otettu käyttöön, muodostetaan asiakkaalle laskut samalla tavalla kuin aiemminkin.

#### 2.1. Asiakkaan laskutus ennen maksukaton saavuttamista

Asiakkaan laskulla voi olla mukana toimenpiteitä, jotka kerryttävät maksukattoa ja toimenpiteitä, jotka eivät kerrytä maksukattoa.

Tulostetulla laskulla maksukattoa kerryttävä toimenpiderivi näkyy niin, että Toimenpidesarakkeessa näkyvän toimenpiteen selitteen edessä on \* merkki. Mikäli toimenpide on lisätty Mak-toimenpideryhmään, ei kyseisellä rivillä ole \* merkkiä tulostetussa laskussa.

Alla olevassa esimerkissä näkyy punaisella värillä SFA00-toimenpiderivi, joka kerryttää maksukattoa. Toimenpiteet WKKAY ja SBA10 eivät tässä esimerkissä kerrytä maksukattoa.

| Päivä      | Hammas | Koodi | Toimenpide                     | Hinta | Korvaus | Omavastuu |
|------------|--------|-------|--------------------------------|-------|---------|-----------|
| 03.11.2020 |        | WKKAY | Käyntimaksu                    | 9.60  | 0.00    | 9.60      |
| 03.11.2020 | 17     | SFA00 | *Pieni yhdistelmämuovitäyte    | 46.62 | 0.00    | 46.62     |
| 03.11.2020 |        | SBA10 | Syljen eritysnopeuden määritys | 10.00 | 0.00    | 10.00     |

#### 2.2. Asiakkaan laskutus maksukaton saavuttamisen jälkeen

Kun asiakkaan asiakaskortille on lisätty tieto maksukaton saavuttamisesta, muodostetaan laskut samalla tavalla kuin aikaisemmin.

Maksukaton täyttyminen ei näy laskun muodostumisen yhteydessä. Tulostetussa laskussa näytetään maksukaton saavuttaminen niin, että maksukattoa kerryttävien toimenpiteiden omavastuu-hinta on 0,00 €.

Esimerkkinä alla olevassa laskussa toimenpiteet SFA10 ja SFA20 kerryttävät maksukattoa, joten maksukaton täyttyessä näiden toimenpiteiden omavastuu-hinta on 0,00 € ja niistä muodostuvat laskulle 0,00 € hintaiset toimenpiderivit.

Toimenpiteet WKKAY ja SBA10 kuuluvat molemmat Mak-toimenpideryhmään, joten ne eivät kerrytä maksukattoa. WKKAY- ja SBA10 -toimenpiteistä muodostuu laskulle normaalihintaiset laskutusrivit.

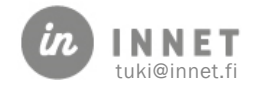

|   | SUUN TE<br>Hammas                  | ERVEYS<br>hoitola | ;                                                                                                    |          |                        | LASKU                 | FAKTI        | JRA                     | _              | 1/1                   |
|---|------------------------------------|-------------------|----------------------------------------------------------------------------------------------------|----------|------------------------|-----------------------|--------------|-------------------------|----------------|-----------------------|
|   |                                    |                   |                                                                                                    |          |                        | Páivámáári<br>4C 44 5 | ă Datum      |                         | Laskun numer   | ro Fakturans nummer   |
|   |                                    |                   |                                                                                                    |          |                        | 10.11.2<br>Vitteenne  | Er referens  |                         | 000414         |                       |
|   |                                    |                   |                                                                                                    |          |                        | 00 041                | 45           |                         |                |                       |
|   |                                    |                   |                                                                                                    |          |                        | Asiakasnur            | nero Kundhu  | mmer                    | Suorittaja Ut  | órare                 |
|   | Testaus T                          | Ti .              |                                                                                                    |          |                        |                       |              |                         | Dentiini I     | D                     |
|   |                                    |                   |                                                                                                    |          |                        | Asiakas Pr            | ationt       |                         |                |                       |
|   |                                    |                   |                                                                                                    |          |                        | Maksuehde             | t Betainings | vikor                   | Erápálvá För   | falodag               |
|   |                                    |                   |                                                                                                    |          |                        | 14 VRF                | K NETTO      | )                       | 30.11.20       | 21                    |
|   |                                    |                   |                                                                                                    |          |                        | Huomautus             | aka Anmāri   | ningstd                 | Vilvästyskorko | o Drősmásránta        |
|   |                                    |                   |                                                                                                    |          |                        |                       |              |                         | 8.50 %         |                       |
|   | Päivä                              | Hammas            | Koodi                                                                                                    | Toime    | npide                  |                       | Hinta        |                         | Korvaus        | Omavastuu             |
|   | 11.11.2021                         |                   | WKKAY                                                                                                    | Käynti   | maksu                  |                       | 9.6          | 0                       | 0.00           | 9.60                  |
|   | 11.11.2021                         | 13                | SFA10                                                                                                    | *Yhde    | n pinnan lasi-ionome   | eritäyte              | 63.0         | 0                       | 63.00          | 0.00                  |
|   | 11.11.2021                         | 13                | SBA10                                                                                                    | Syljen   | eritysnopeuden mää     | iritys                | 10.0         | 0                       | 0.00           | 10.00                 |
|   | 11.11.2021                         | 14                | SFA20                                                                                                    | "Yhden   | pinnan lasi-ionomeerit | äyteKahden            | 107.1        | 0                       | 107.10         | 0.00                  |
|   |                                    |                   |                                                                                                    |          |                        |                       |              |                         |                |                       |
|   | VITENUMERO                         | REFERENS          | DIDON PALVE                                                                                                    | LUT: VER | Y-tunnus FO-nummer     | ALV MOM8              | HÄL 30-00    | CH SJUKVÅRO<br>YHTEENSÄ | Euro           | KATTEFRITT MOMSL 34 & |
|   | 00 04145                           |                   | de la companya de la companya de la companya de la companya de la companya de la companya de la companya de la |          | 0000000-1              | Earo                  | 0.00         | TOTALT                  | Euro           | 19.60                 |
| I | <ul> <li>ruotteen edess</li> </ul> | a kényttaá m      | aksukattoa.                                                                                                    |          |                        |                       |              |                         |                |                       |

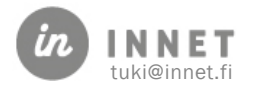

#### 3. MAKSUKATTO-RAPORTTI

Maksukatto-raportti voidaan muodostaa Laskujen käsittely - Laskuhistoria.

Kun valitaan Laskuhistoria, voi laskuhistorian tulostaa.

| askujen käsittely                |              |               |            |         |         |           |            |   | :              |
|----------------------------------|--------------|---------------|------------|---------|---------|-----------|------------|---|----------------|
| Sulje                            | Testaus Ti · | Laskuhistoria |            |         |         |           |            |   |                |
| Avoin (laskuttamatta)            | Laskuttaja   | Laskunumero   | Päivä      | Summa/€ | Korvaus | Omavastuu | Maksaja    |   | Sulje          |
| 🖃 🥵 Laskutettu                   | 1025         | 000412        | 10.11.2021 | 129,85  | 0,00    | 129,85    | Testaus Ti |   |                |
| 🧀 Käteismaksu                    | 1025         | 000414        | 16.11.2021 | 19,60   | 170,10  | 19,60     | Testaus Ti |   |                |
| 🧀 Pankkisiirto                   | 1025         | 000415        | 17.11.2021 | 19,60   | 46,62   | 19,60     | Testaus Ti |   | Avoimiin       |
| 🥬 Odottaa suoritusta (reskontra) | 1025         | 1             | 20.11.2021 | 56,22   | 0,00    | 56,22     | Testaus Ti |   | Kätoiomakoukoi |
| 🥵 Arkistoitu                     |              |               |            |         |         |           |            |   | Nateismaksuksi |
| 🥬 Mitätöityjä                    |              |               |            |         |         |           |            |   | Reskontraan    |
| 🥵 Myöhästyneet                   |              |               |            |         |         |           |            |   |                |
| 🥵 Huomautus                      |              |               |            |         |         |           |            |   | Arkistoi       |
| Maksuvapautukset                 |              |               |            |         |         |           |            |   | Huomautuslasku |
| 😥 Hyvityslaskut                  |              |               |            |         |         |           |            |   |                |
| 😥 Laskuhistoria                  |              |               |            |         |         |           |            |   | Tulosta        |
| 🕒 🐶 Laskut - Kaikki asiakkaat    |              |               |            |         |         |           |            |   |                |
| Suonttajan laskut - Dentiini D   |              |               |            |         |         |           |            |   |                |
| Haportit                         |              |               |            |         |         |           |            |   | Hakuehdot      |
|                                  |              |               |            |         |         |           |            |   | Valitee kaikki |
|                                  |              |               |            |         |         |           |            |   | valitse Kalkki |
|                                  |              |               |            |         |         |           |            |   | Laskun tiedot  |
|                                  |              |               |            |         |         |           |            |   |                |
|                                  | <            |               |            |         |         |           |            | > |                |

Laskun voi avata tuplaklikkaamalla laskuriviä.

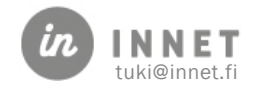